# Протокол изменений (сборка от 2018/01/13)

## ВАЖНО!!!

Публикуемый пакет обновления откомпилирован на ядре Т9 v9.4.847. Для работы на Т9 v9.5\* требуется перекомпиляция проектов.

# Проект ТББ\_Базовый

Версия проекта изменена на 013.

Реализована возможность выделения обособленных подразделений (далее ОП). Выделение выполняется в карточке учреждения.

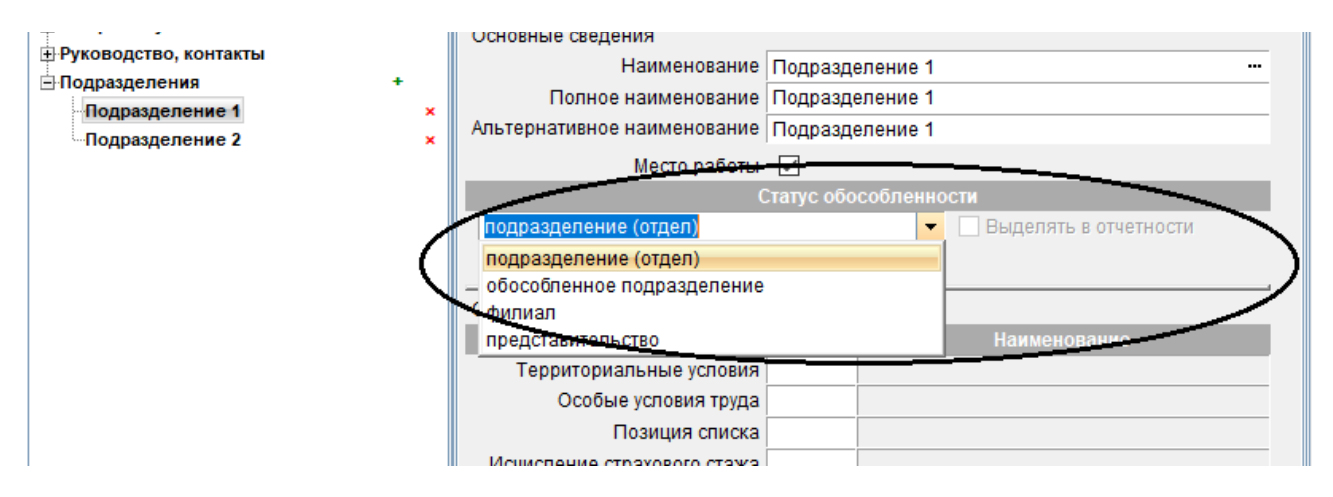

Для формирования отчетности в разрезе ОП необходимо взвести флаг «Выделять в отчетности». Для обособленного подразделения возможно ввести налоговые реквизиты и адресную информацию, отличную от учреждения. Для субподразделений, включенных в состав обособленного, изменение статуса обособленности не допускается.

В проект включены новые ставки, действующие с 01.01.2018: МРОТ, предельные величины баз для начисления взносов на ОПС и ОСС.

#### Проект Бюджет\_Персонал

Учет списочной численности персонала перенесен на сервер расчетов, поставщиком исходной информации является запись «назначение на должность».

Добавлен инструмент индексации назначенных окладов. Вызов диалога — на закладке «Штат», подраздел «Справочники» (по умолчанию команда скрыта). Для выполнения индексации необходимо ввести условия расчета повышения: дату начала действия новых ставок, коэффициент повышения и правила округления. Для учреждений, в которых одновременно начисляется заработная плата и денежное довольствие, допускается независимая индексация окладов сотрудников, получающих ДД или ЗП. Для централизованных бухгалтерий индексация выполняется независимо для каждого учреждения.

| Условия индексации ставок                                                                                                    |             |                              | ×                    |  |  |  |
|----------------------------------------------------------------------------------------------------|-------------|------------------------------|----------------------|--|--|--|
|                                                                                                    |             | <u>В</u> ыполнить О <u>т</u> | мена Помо <u>щ</u> ь |  |  |  |
| Документ-основание Приказ об инде                                                                                                    | ксации 2018 |                              |                      |  |  |  |
| <ul> <li>Для сотрудников, получающих:</li> <li>✓ заработную плату</li> <li>☐ денежное довольствие</li> </ul>                                       |             |                              |                      |  |  |  |
| Дата начала действия новых ставок                                                                                                    | 01.01.2018  | Коэффициент повышения *      | 1.04                 |  |  |  |
| *Значение коэффициента должно быть представлено в долях единицы.<br>Например, при повышении ставок на 5 % значение коэффициента должн<br>быть 1.05 |             |                              |                      |  |  |  |
| Правила округления:                                                                                                    | точность    | до рублей                    | -                    |  |  |  |
|                                                                                                    | правило     | Математическое округление    | -                    |  |  |  |

## Проект Бюджет\_ЗПиДД

Версия проекта изменена на 031.

Добавлены отчеты: «Получатели пособий», «Реестр листков нетрудоспособности», «ФОТ по штатному расписанию».

Переработана форма «Итоговые расчеты»:

- реализован расчет налогов и сборов в разрезе ОП
- учет расчетов с МНС перенесен на сервер расчетов (ускорено открытие формы)

- для всех страховых взносов реализована возможность уменьшения степени детализации данных за счет сокрытия данных о налоговых периодах (улучшена анализируемость данных, ускорено открытие формы); настройка степени детализации сохраняется независимо для каждого учреждения и каждого типа взносов

- расчет списочной численности во всех случаях теперь опирается на данные сервера расчетов (улучшена сопоставимость данных, отражаемых в итоговых расчетах, внутренних и типовых отчетах (П4); ускорен полный расчет формы «Итоговые расчеты»)

- в форму расшифровки сумм взносов по сотрудникам добавлен подсчет количества сотрудников заработная плата которых включенна в расчет взносов и возможность печати

Типовые формы 6-НДФЛ, 4-ФСС(действующая), НД 1151111, СЗВ-М, П4 адаптированы для формирования в учреждениях, имеющих ОП. Заполнение форм возможно для:

- всего учреждения

- каждого ОП отдельно
- всех подразделений учреждения, кроме ОП

#### Форма 4-ФСС РФ

| Приказ ФСС РФ от 26.09.2016 № 38                                                                                                    | 31                                                                                                    |
|----------------------------------------------------------------------------------------------------|----------------------------------------------------------------------------------------------------|
| навигатор                                                                                                    | Условия формирования                                                                                                    |
| Условия формирования<br>—Титульный лист<br>—Таблица 1<br>—Таблица 2<br>—Уплата страховых взносов<br>—Таблица 5<br>—Самостательные класси | Формирование отчета для учреждений с обособленными подразделениями     Включая обособленные подразделения     Кроме обособленных подразделений     Обособленное подразделение     Обособленное подразделение |

Примечание 1. В связи с переносом на сервер расчетов модуля «Учет расчетов по налогам и сборам» несколько по-иному стала обрабатываться картотека «Остатки по расчетам с фондами и МНС». Теперь бланк—редактор допускает сохранение записи остатков по расчетам и в том случае, если не заполнена ни одна позиция расшифровки сумм по бюджетам и периодам. В этом случае запись все равно обрабатывается и все остатки по выбранному типу расчетов (типу платежа в бюджет) принимаются равными нулю на первое число указанного учетного периода.

Примечание 2. При выполнении индексации окладов автоматического создания записи в картотеке «История индексаций оплаты труда» НЕ ПРОИСХОДИТ. Для того, чтобы индексация учитывалась при расчете среднего заработка такую запись необходимо создать вручную.

Примечание 3. В случае, если в связи с произведенной индексацией окладов необходимо выполнить перерасчет оплаты ранее предоставленного и оплаченного отпуска, следует воспользоваться картотекой «Доначисление оплаты отпуска». Бланк-редактор этой картотеки этой картотеки не позволяет выполнить доначисление одним заданием. Чтобы осуществить доначисление, необходимо:

a) создать запись в картотеке; при создании записи выбрать приказ (по номеру) и позицию приказа (сотрудника)

б) в бланке-редакторе «провалиться» в клетку «Сумма» и выполнить расчет среднего заработка

в) «провалиться» в клетку «Сумма начислений», в открывшемся расчетном листке нажать кн. «Заполнить» и «Расчет»

| 🛐 Доначисление (перерасчет) оплаты отпуска |                                                   |                   |                                                                                                    |               |                   |        |  |  |
|--------------------------------------------|---------------------------------------------------|-------------------|----------------------------------------------------------------------------------------------------|---------------|-------------------|--------|--|--|
| Доначисление (перерасчет) оплаты отпуска   |                                                   |                   |                                                                                                    |               |                   |        |  |  |
| Приказ (первичная запись)                  |                                                   |                   |                                                                                                    |               |                   |        |  |  |
| Заголовок документа                        | Приказ                                            |                   |                                                                                                    |               |                   |        |  |  |
| Номер документа                            | C                                                 | 0267              |                                                                                                    | Дата документ | a 02.06.2017      |        |  |  |
| Комментарий                                | . Стреница и струказ на отпуск № 83-о от 31.05.17 |                   |                                                                                                    |               |                   |        |  |  |
| Текущая запись                             |                                                   | 12.00054759465640 | and a state of the second state of the second |               |                   |        |  |  |
| Номер документа                            | 00                                                | 271               | •••                                                                                                    | Дата документ | a 27.06.2017      |        |  |  |
| Комментарий (тек. док-т)                   |                                                   |                   |                                                                                                    |               |                   |        |  |  |
| Сотрудник составляется с составляется с с  |                                                   |                   |                                                                                                    |               |                   |        |  |  |
| Вид отпуска                                | Ежегодный основной отпуск                         |                   |                                                                                                    |               |                   |        |  |  |
| Дата начала отпуска                        | 10.07.2017                                        |                   |                                                                                                    |               |                   |        |  |  |
| Дата окончания                             | 06.08.2017                                        |                   |                                                                                                    |               |                   |        |  |  |
| Дней отпуска всего                         | 28                                                |                   |                                                                                                    |               |                   |        |  |  |
| в т.ч. оплач.                              | 28                                                |                   |                                                                                                    | $\sim$        |                   |        |  |  |
| Среднедневная з/п                          | Всего оплаты                                      |                   | Записка-                                                                                                    | Сумма         |                   | Vuteno |  |  |
| Месяц расч. Сумма                          | Дней                                              | Сумма             | расчет                                                                                                    | начислений    | асяцучета учте    | ,10    |  |  |
| июль<br>2017 года 1'485.38                 | 28                                                | 41'590.64         |                                                                                                    | 1'324.94      | июнь<br>2017 года | ]      |  |  |
| (6) (B)                                    |                                                   |                   |                                                                                                    |               |                   |        |  |  |

Сохраненные расчеты подшить в существующие или созданные без расчетов подшивки.